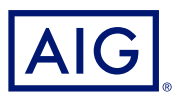

# AIG QUICK REFERENCE GUIDE

TradEnable Portal Submitting a Claim Insured/Broker Portal

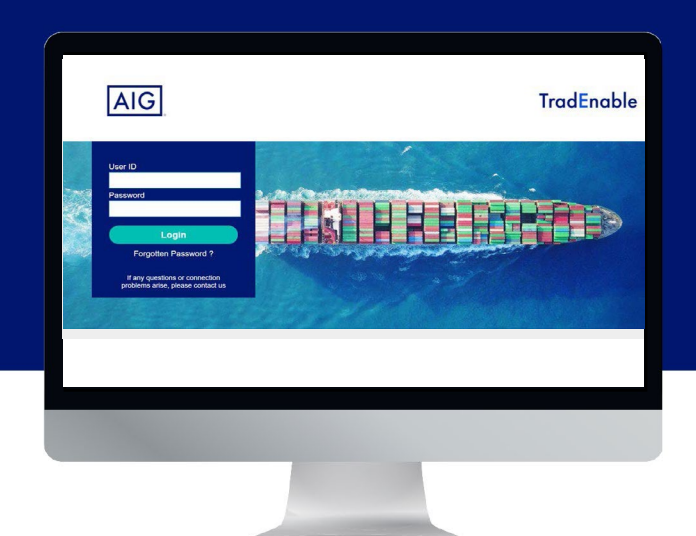

# **Overview**

Users can submit claims through the TradEnable portal. Users can also view the claim history and check on the status and progression.

| nformation Outstanding invoices | Summary Release and assignment                                                                                                    | Upload claim form Documents/Comments |                                                                                                    |
|---------------------------------|----------------------------------------------------------------------------------------------------|--------------------------------------|----------------------------------------------------------------------------------------------------|
| SURED                           |                                                                                                    | BUYER INFORMATION                    |                                                                                                    |
| Company name                    | TRACTICE.                                                                                                    | CID                                  |                                                                                                    |
| Contact name                    | BallhandCit Navalan                                                                                                    | Company name / National ID           | CONTRACTOR OF A CONTRACTOR OF A CONTRACTOR OF A CONTRACTOR OF A CONTRACTOR OF A CONTRACTOR OF A CONTRACTOR OF A |
| E-mail address                  |                                                                                                    | Address                              |                                                                                                    |
| L-Indii duuless                 | sicular, barrandan () aig                                                                                                    | Zip code / City                      | Construction of the case of the second                                                                          |
| Phone                           |                                                                                                    | Province - State / Country           |                                                                                                    |
| ROKER                           |                                                                                                    | Contact name                         |                                                                                                    |
| Company name                    | And a second second sec | E-mail address                       |                                                                                                    |
| Contact name                    | and the second second s |                                      |                                                                                                    |
|                                 | Research Contraction                                                                                                    | Phone                                |                                                                                                    |
| E-mail address                  | rissia la rederigan                                                                                                    |                                      |                                                                                                    |
| Phone                           |                                                                                                    | LOSS INFORMATION                     |                                                                                                    |
| DLICY INFORMATION               | ·                                                                                                    | First claimed shipment date          | O                                                                                                    |
| Policy number                   | and the second second s | Last claimed shipment date           | Ø 🔄 📑                                                                                                    |
| Policy effective date           | 01/09/2021                                                                                                    | Oldest claimed due d                 | ate 🔄 📑 🗸                                                                                                    |
|                                 |                                                                                                    |                                      |                                                                                                    |
|                                 |                                                                                                    | Reason for non-navment               | Default                                                                                                    |
|                                 |                                                                                                    |                                      |                                                                                                    |
|                                 |                                                                                                    |                                      |                                                                                                    |

## **Claim Timeline**

Before creating a claim declaration (i.e., a notice of a potential claim), and depending on the policy conditions, the Insured has the choice to submit a repayment plan request or an extension request. When the invoices become past due, the Insured must declare a notifiable event (e.g., the invoice is overdue).

In the case of a protracted default, after the maximum payment date, the Insured must submit a claim. In the case of legal proceedings against the buyer/debtor, the Insured must also submit a claim. These actions can be done by the Insured through the TradEnable Portal (Insured).

Once the claim has been submitted, the claims assessor will review the claim declaration. The claim assessor will vet the claim by verifying the policy and limit conditions have been respected.

Once the claim is validated by the claims assessor, the likely claim indemnification can still be modified, depending on further collections, until the end of the waiting period. At the end of the waiting period,

the claims assessor notifies the Insured of the indemnification and manages the payments to the Insured. If some collections are still in progress, the claims assessor can register them and manage payments due under the policy.

## **Deadline for Claim Declaration**

The declaration deadline can vary according to the type of loss, please refer to the policy documents. The system allows the Insured to declare a claim at any time.

#### **Identified or Temporary Buyer**

The TradEnable portal allows Insureds to declare a claim on a notidentified buyer through the business information provider service. The Insured must first identify the buyer, followed by submitting the claim declaration.

#### **Claims Status**

The TradEnable portal includes a claim file history and allows Insureds to follow the status of a claim file. The claim status includes:

- New Claim
- Under Investigation
- Dispute
  - Waiting for Insured's response
  - Waiting Period
  - Indemnification in Progress
  - Closed
  - Closed without Indemnification

# Submitting a Claim

The Insured can submit a claim declaration on behalf of identified buyers, those displayed in the insured portfolio, or unidentified buyers. Insureds can list the unpaid invoices and add credit notes to the claim file. Insureds can also add comments and attachments to the file. Insureds can view a list of submitted claims to check their status and update an existing claim with more information.

To start a new claim submission:

- 1. Access the TradEnable portal (Insured)
- 2. Hover over the **Action**  $\textcircled{3}^{\$}$  icon from the top menu
- 3. Click Claim Declaration
- 4. Select the **Policy** from the list
- 5. Click the **Notify** button

**NOTE:** Insureds can also click the **Detail** button to open the buyer information for the selected line.

## Submitting a claim

To submit a claim, Insureds must complete the information on each tab, then click the **Submit** button.

### **Information Tab**

The information tab allows Insureds to set information related to the claim and will be sent to the claim assessor for review.

# **Claims History**

The claims history allows Insureds to view submitted claims and follow their current status. Users can filter and export the lists.

To view the claims history:

- 1. Hover over the **View**  $\bigcirc$  icon from the top menu
- 2. Click Claims history

| eraneu.     |         |        |              |                                                                                                    |      |                  |      |                |    |
|-------------|---------|--------|--------------|----------------------------------------------------------------------------------------------------|------|------------------|------|----------------|----|
| SEARCH      | 1000001 |        | -            | ADDRESS TANKED                                                                                                    | 100  | 10002200 1220    | -    | 10000000       | 0  |
| Buyer       | 100000  |        | -            | And Control of Control of Control | 190  | 10002200 11200   | 1000 | (and party)    | B  |
| National ID | 10000   |        | 124294781    | 10031(1000022))                                                                                                    | 1996 | 1080200 200      | 100  | The cost of    | 8  |
|             | 1000000 |        | -            | ALCONT TRANSPORT                                                                                                    | 100  | 100002001 (20)   | 1000 | The state      | 8  |
| FILTER      | 1000000 |        |              | 25178-409704                                                                                                    | 1985 | 1004022000 12200 | 1224 |                | Ø  |
| File ID     | 100000  | 100 C  | 122204220    | and the second states                                                                                                    | 100  | 100002200 -000   | 100  | 10000          | 8  |
| 0           | 10000   |        |              | and the second second second                                                                                                    | 100  | interest only    | 1200 | Charlen States | 8  |
| All         | 100000  |        | -            | 100000 Million                                                                                                    | 1000 | 1448422011 120   | 1000 | -              | B  |
| Status      | -       |        | -            | STREET, STREET,                                                                                                    | 100  | 100002200 -220   | 1000 | -              | 0  |
| Select      | 10000   |        |              | CONTRACTOR                                                                                                    | 186  | 100002000 (0)    | 1200 | Constraint,    | G. |
|             | -       |        |              |                                                                                                    | 1000 | 100002001 11000  | 1000 | 10000          | 8  |
| Submit      | 10000   | 400417 | 1000         | ACCORDENCE FROM                                                                                                    | 100  | 220802001 (1080) | 1200 | 10000          | 8  |
| 18 lines    | 100000  |        | 10000        | 100.00000 (100000)                                                                                                    | 1983 | 100022001 101080 | 1000 | The cost of    | Ø  |
|             | 100000- |        |              | -1.127 (dr. mail)                                                                                                    | 100  | 10002200 1220    | 1200 | 1000           | 8  |
|             | 1000001 |        | -            | (BARD - ACCORDED                                                                                                    | 100  | 14462201 12260   | 1200 | -              | 8  |
|             | -       |        | -            | 40000041271284                                                                                                    | 1000 | 100622001 12280  | 1200 | 120440         | B  |
|             |         |        | - TENNETTING |                                                                                                    | 100  | arriven arriven  |      |                | A  |

Claims history

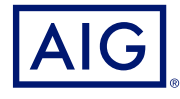

The scenarios described herein are offered only as examples. Coverage depends on the actual facts of each case and the terms, conditions and exclusions of each individual policy. Anyone interested in the above product(s) should request a copy of the standard form of policy for a description of the scope and limitations of coverage.

AIG is the marketing name for the worldwide property-casualty, life and retirement, and general insurance operations of American International Group, Inc. For additional information, please visit our website at www.aig.com. All products and services are written or provided by subsidiaries or affiliates of American International Group, Inc. Products or services may not be available in all countries, and coverage is subject to actual policy language. Non-insurance products and services may be provided by independent third parties. Certain property-casualty coverages may be provided by a surplus lines insurer. Surplus lines insurers do not generally participate in state guaranty funds, and insureds are therefore not protected by such funds.